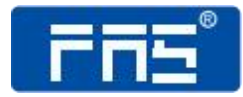

# 产品使用说明书

PRODUCT USE INSTRUCTIONS

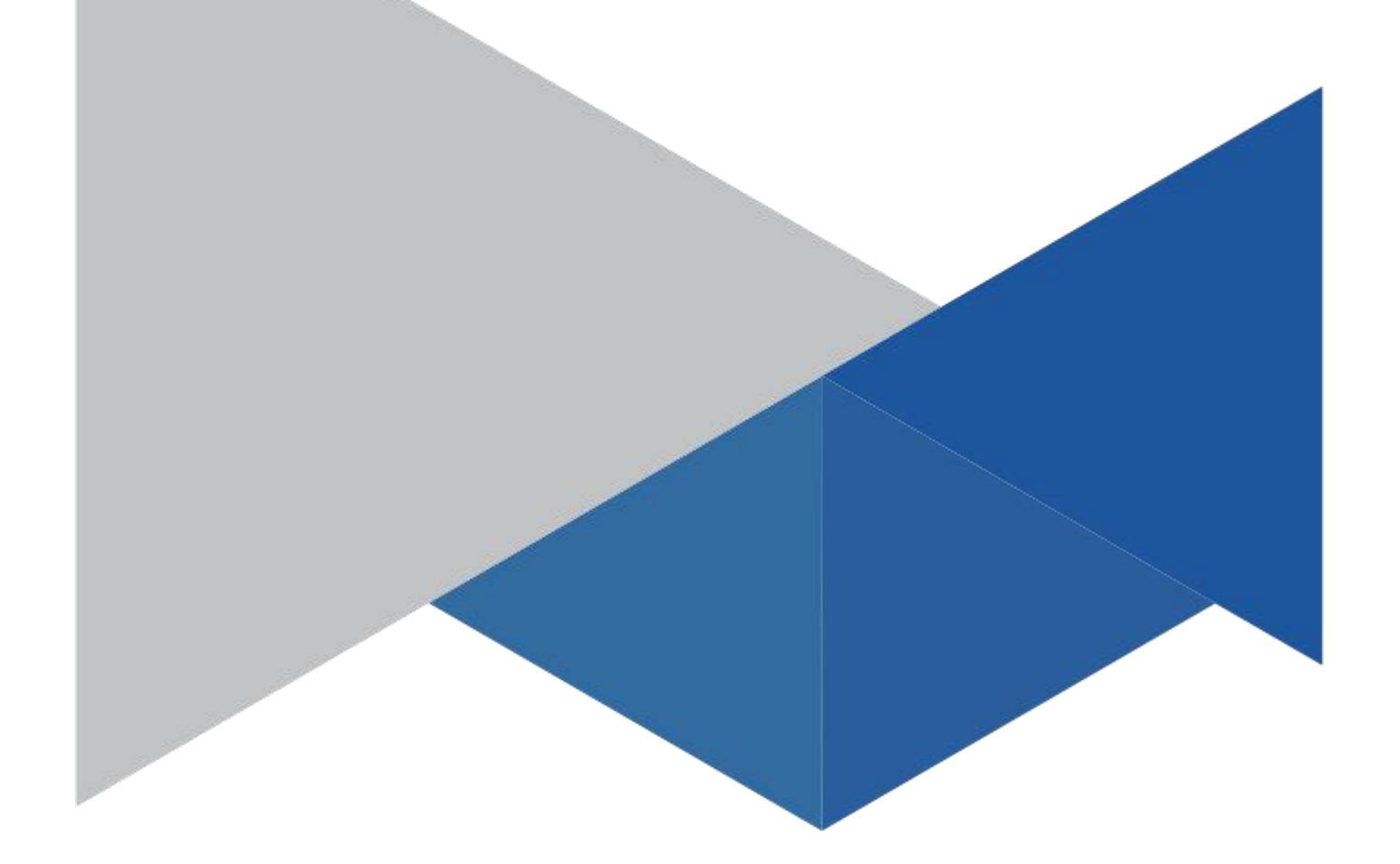

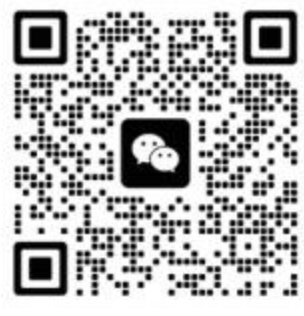

[技术支持]

# 订购代码: 008F22

订货编号: FAS-CTEU-MBR-16

# MODBUS-RTU 协议通讯模块用户手册 MODBUS-RTU 协议

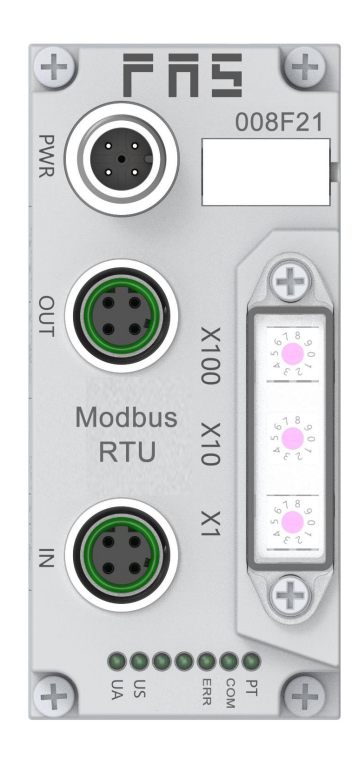

# <u>目</u>录

| <b>MODBUS-RTU</b> 协议通讯模块用户手册2 |
|-------------------------------|
| MODBUS-RTU 协议2                |
| 安全性4                          |
| 1.部件功能说明                      |
| 1.1 模块整体介绍6                   |
| 1.2 阀岛整体介绍7                   |
| 2.电气连接                        |
| 2.1 电源接口(PWR)8                |
| 2.2 通讯接口 1                    |
| 2.3 通讯接口 28                   |
| 3.技术数据9                       |
| 3.1 机械尺寸9                     |
| 3.2 机械数据10                    |
| 3.3 运行工况10                    |
| 3.4 电气数据10                    |
| 3.5 网络端口10                    |
| 3.6 功能指示符11                   |
| 4.集成12                        |
| 4.1 模块配置12                    |
| 4.2 通讯模块数据13                  |
| 4.3 PLC 集成教程18                |
| 5.附录                          |
| 5.1 订货信息                      |

安全性

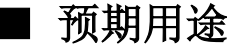

此手册描述作为分散式输入和输出模块,用于连接到一个工业 网络。

-----

■ 安装和启动

#### 注意事项!

安装和启动只能由受过培训的专门人员来执行。有资格的个人 是指熟悉产品安装和操作的,且具有执行此操作所需的资质。 任何未经授权的操作或违法不恰当的使用造成的损坏,不包括 在生产商的质保范围之内。设备操作员应负责保证遵守相应的 安全性和事故预防规章制度。

■ 耐腐蚀性

#### 注意事项!

FNI 模块通常具有良好的耐化学性和耐油性特征。当使用在腐蚀性媒介中(例如高浓度的化学、油、润滑剂和冷却剂等物质媒介(也就是水含量很低)中),在相应的应用材质兼容性之前,必须对上述媒介进行检查确认。如果由于这种腐蚀性介质而导致模块故障或损坏,则不能要求缺陷索赔。

## ■ 危险电压

注意事项! 使用设备之前,断开所有电源!

# ■ 一般安全性

| 调试和检查                      | 故障                                                                      | 业主/操作员的<br>义务                                   | 预期使用                                                                                          |
|----------------------------|-------------------------------------------------------------------------|-------------------------------------------------|-----------------------------------------------------------------------------------------------|
| 在调试之前,<br>应仔细阅读用<br>户手册内容。 | 倘若缺陷或设备故<br>障无法纠正时,必<br>须停止对设备进<br>行操作运行,以免<br>遭受未经授权使<br>用可能造成的损<br>坏。 | 此设备是一件符<br>合 EMC A 类的产<br>品。此设备会产<br>生 RF 噪音    | 制造商提供的质保范围和有限责任声明不包含以下原因导致的损<br>坏:                                                            |
| 此系统不能在<br>以人员安全取           | 只有在外壳完全安                                                                | 业主/操作员必<br>须采取恰当的预<br>防措施来使用此<br>设备。            | <ul> <li>未经授权的篡改操作</li> <li>不恰当的使用操作</li> <li>与用户手册中提供的说明解释</li> <li>不符的使用、安装和操作处理</li> </ul> |
| 一                          | 装好后, 才能确保预<br>期的使用。                                                     | 此设备只能使用<br>与此设备相匹配<br>的电源,以及只<br>能连接批准适用<br>的电缆 |                                                                                               |

# 1.部件功能说明

# 1.1 模块整体介绍

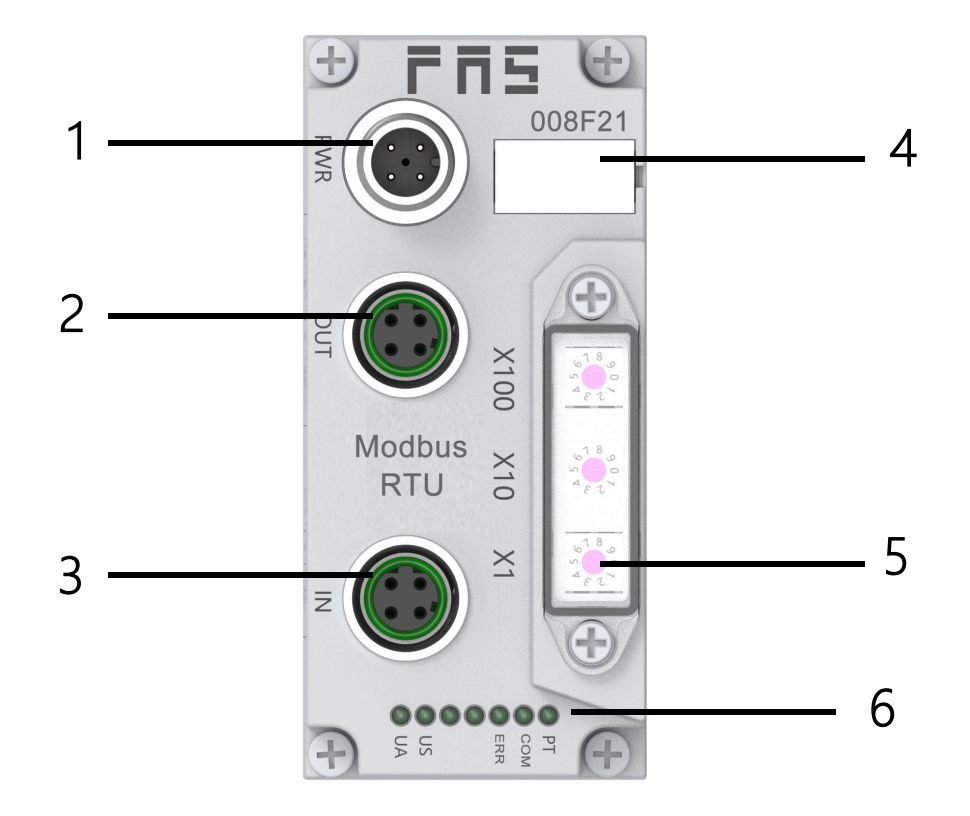

| 1    | 2           | 3          |
|------|-------------|------------|
| 电源接口 | 总线通讯接口(OUT) | 总线通讯接口(IN) |
| 4    | 5           | 6          |
| 标识板  | 拨码开关        | LED 状态指示灯  |

# 1.2 阀岛整体介绍

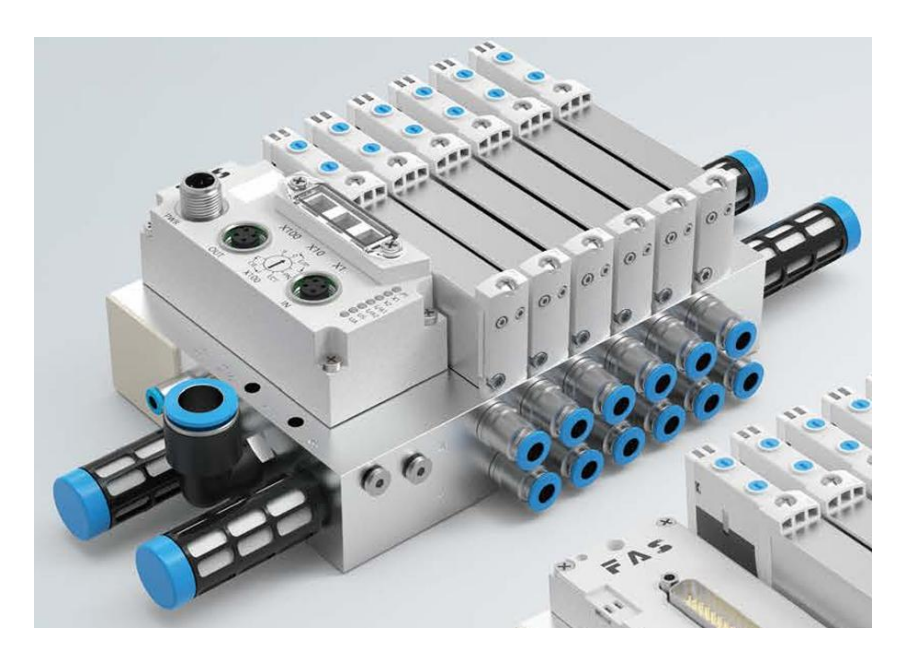

| 1    | 2     | 3      | 4           | 5           |
|------|-------|--------|-------------|-------------|
| 通讯模块 | 汇流板   | 电磁阀    | 进气孔         | 工作口         |
| 6    | 7     | 8      | 9           | 10          |
| 消声器  | 外部先导口 | 汇流板安装孔 | 外部先导<br>消声器 | 先导口<br>分隔螺钉 |

# <u>2.电气连接</u>

| 电源接口  | 引脚 | 功能  | 描述       | 备注   |
|-------|----|-----|----------|------|
|       | 1  | UA  | 阀片电源 24V | N112 |
| 20 01 | 2  | GND | 阀片电源 OV  | 4 芯  |
|       | 3  | US  | 总线电源 24V | A 编码 |
| 3.4   | 4  | GND | 总线电源 OV  |      |

# 2.1 电源接口(PWR)

# 2.2 通讯接口1

| 接口1(IN)                                         | 引脚 | 功能      | 描述       | 备注   |
|-------------------------------------------------|----|---------|----------|------|
| 3 4                                             | 1  | -       | -        | N112 |
| 6003                                            | 2  | RS485_A | RS485 接口 | 4 芯  |
| $\left  \begin{array}{c} 0 \end{array} \right $ | 3  | -       | -        | D 编码 |
|                                                 | 4  | RS485_B | RS485 接口 | 9 马关 |

# 2.3 通讯接口 2

| 接口 2(OUT)                    | 引脚 | 功能      | 描述       | 备注   |
|------------------------------|----|---------|----------|------|
| 3 1                          | 1  | -       | -        | N412 |
| 003                          | 2  | RS485_A | RS485 接口 | 4 芯  |
| $\left( \circ \circ \right)$ | 3  | -       | -        | D 编码 |
| 2                            | 4  | RS485_B | RS485 接口 |      |

# 3.技术数据

3.1 机械尺寸

| 项目        | 规格                    |
|-----------|-----------------------|
| 尺寸(宽x高x深) | 41.85MMx90.5MMx46.4MM |

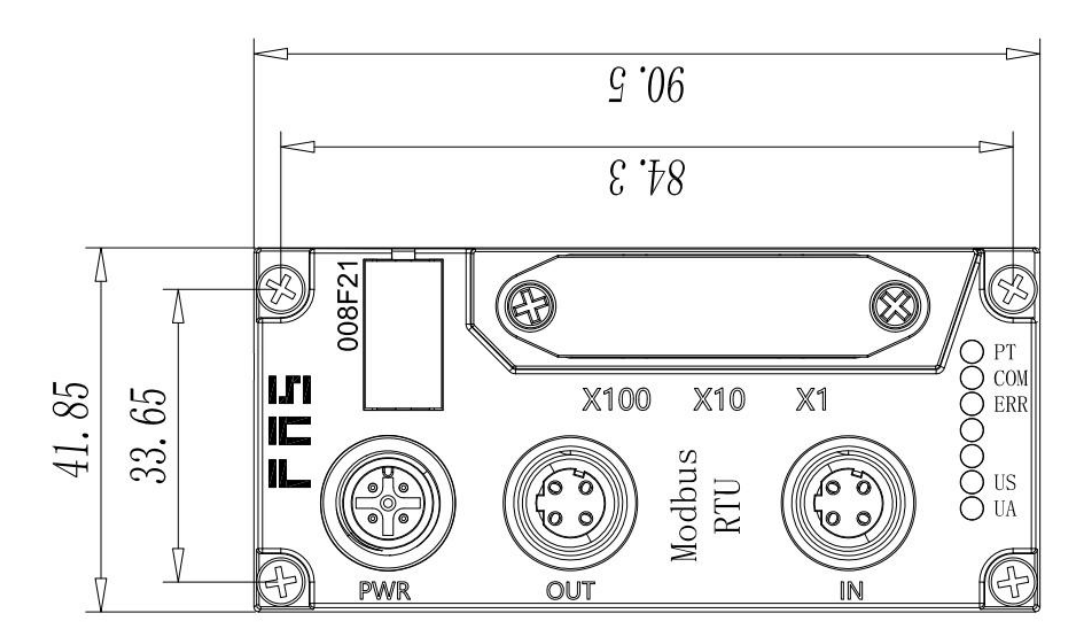

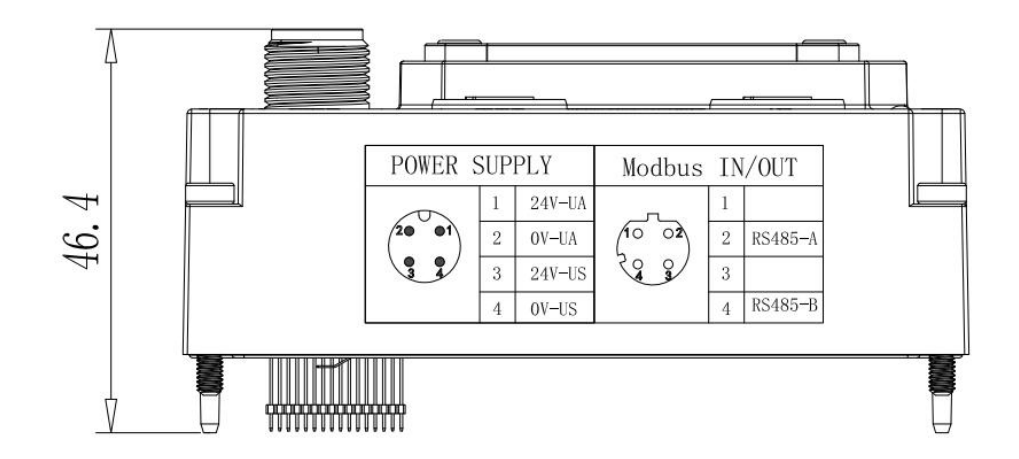

# 3.2 机械数据

| 壳体材质    | PA         |
|---------|------------|
| 材料的注意事项 | 符合 RoHS 规定 |
| 通讯接口1   | D 编码(母)    |
| 通讯接口 2  | D编码(母)     |
| 安装类型    | 4-通孔安装     |

## 3.3 运行工况

| 工作温度 | 10+50 °C        |
|------|-----------------|
| 工作湿度 | 3585% RH(无冷凝)   |
| 工作大气 | 无腐蚀性气体          |
| 存储温度 | -20+60 °C       |
| 耐压   | 500 VAC (1 分钟)  |
| 绝缘电阻 | 500 VDC, ≥10 MΩ |
| 防护等级 | IP67            |

# 3.4 电气数据

| 阀岛耗电(lus)   | ≤0.1A (21.626.4VDC)      |
|-------------|--------------------------|
| 电磁阀总耗电(lua) | ≤4A (22.826.4VDC)        |
| 山磁河米刊       | PNP(共 24V)               |
| 电磁阀关空       | NPN(共 0 V)               |
| 单路负载        | 单路小于 600mA 带浪涌保护 24V 电磁阀 |
| 输出低电平       | ≤0.4V                    |

# 3.5 网络端口

| 通讯协议    | MODBUS-RTU                   |
|---------|------------------------------|
| 电缆类型    | 4 芯屏蔽双绞线                     |
| 波特率/bps | 9600 / 19200 /38400 / 115200 |
| 通讯格式    | 8 bits 数据位,无校验位,1位停止位        |
| 输出线圈数   | 最多 48 路, 24 位阀片              |

# 3.6 功能指示符

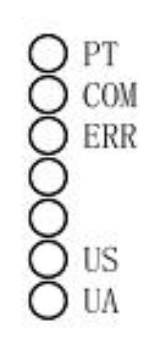

50

LED 显示

| LED | 显示      | 功能              |
|-----|---------|-----------------|
| PT  | 绿色长亮、闪烁 | 设置完成、等待设置       |
| COM | 关闭      | 等待连接            |
| COM | 绿灯闪烁    | 通讯成功,交互数据中      |
| Frr | 绿色      | 输入电压正常          |
|     | 红色闪烁    | 输入电压低 (< 18 V)  |
| UC  | 绿色      | 输入电压正常          |
| 05  | 红色闪烁    | 输入电压低 (< 18 V)  |
|     | 绿色      | 输出电压正常          |
| UA  | 红色闪烁    | 输出电压低 (< 18 V)  |
|     | 红色常亮    | 不存在输出电压(< 11 V) |

4.集成

#### 4.1 模块配置

#### 4.1.1 拨码设置

节点地址 (范围 1-247): 断电状态下将拔码旋至预设节点地址 举例:

拨码 X100=0, X10=2, X1=5 节点号则为 25 注意:最大节点号 247, 拨码调整后,需重新上电才能生效;

## 4.1.2 波特率及奇偶校验设置

例如:待设置的波特率 9600 NONE 1. 断电状态下将拔码旋至 988, 2.上电等待 PT 灯闪烁后,将拔码旋钮至(210) 3. 等待 3s 后,断电,将拨码恢复原先节点地址

拔码说明如下: X100:固定拨到 2,表示设置波特率和奇偶性 X10:表示波特率索引值 X1:数表示奇偶校验索引值

| 拨码 X10 | 波特率 bps |
|--------|---------|
| 0      | 4800    |
| 1      | 9600    |
| 2      | 19200   |
| 3      | 38400   |
| 4      | 115200  |
| 5      | 128000  |
| 6      | 115200  |
| 7      | 115200  |
| 8      | 115200  |
| 9      | 115200  |

| 拔码 X1 | 校验位       |
|-------|-----------|
| 0     | NONE(无校验) |
| 1     | ODD(奇校验)  |
| 2     | EVEN(偶校验) |
| 3     | NONE(无校验) |
| 4     | NONE(无校验) |
| 5     | NONE(无校验) |
| 6     | NONE(无校验) |
| 7     | NONE(无校验) |
| 8     | NONE(无校验) |
| 9     | NONE(无校验) |

#### 4.1.2 安全状态

当设备运行出错时,通过以下方式设置安全状态(阀岛的状态) 1.设备断电,拨码 950; 2.设备上电,等待拨码内部绿灯闪烁; 3.绿灯闪烁后,通过拨码选择不同安全状态。 000(全输出关闭);001(全输出打开);002(保持最后一次状态) 4.设备断电,拨码至对应节点地

#### 4.2 通讯模块数据

#### 4.2.1 线圈定义

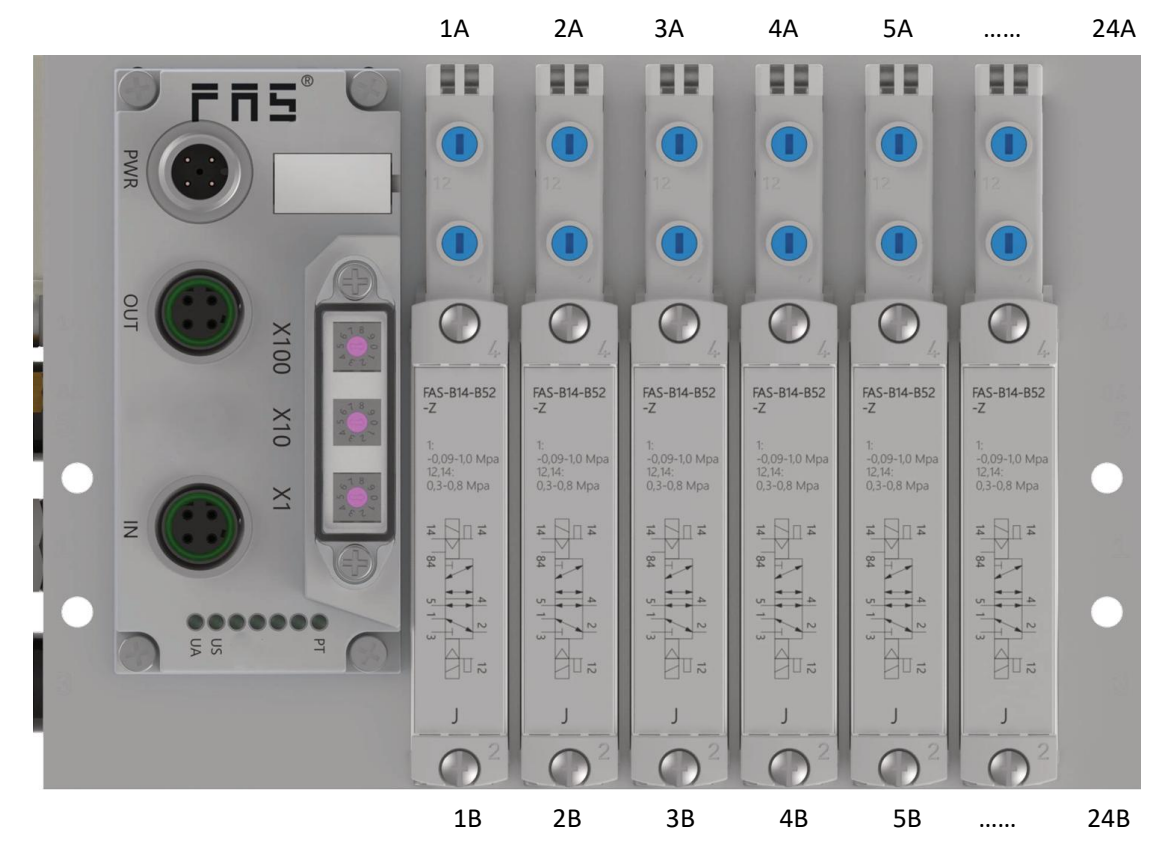

如图,定义上方线圈从左到右依次为 A0…A23;下方线圈从左到右依次为 B0…B23。

## 4.2.2 短路过流状态输入寄存器

如下两表,线圈对应 bit 数据为 1,则线圈存在过流故障。线圈对应 bit 数据为 0,无异常。 单电控

| 寄存器    |       |     |     |     |     |     |     |     | В   | it  |     |     |     |     |     |     |     | 备 |
|--------|-------|-----|-----|-----|-----|-----|-----|-----|-----|-----|-----|-----|-----|-----|-----|-----|-----|---|
|        |       |     | _   | _   | _   |     | _   |     | _   |     |     | _   | _   | _   |     |     |     | 注 |
| modbus | PLC 地 | 15  | 14  | 13  | 12  | 11  | 10  | 9   | 8   | 7   | 6   | 5   | 4   | 3   | 2   | 1   | 0   | 线 |
|        | 址     |     |     |     |     |     |     |     |     |     |     |     |     |     |     |     |     | 圏 |
| 30     | 40031 | A15 | A14 | A13 | A12 | A11 | A10 | A9  | A8  | A7  | A6  | A5  | A4  | A3  | A2  | A1  | AO  | 故 |
| 31     | 40032 | A31 | A30 | A29 | A28 | A27 | A26 | A25 | A24 | A23 | A22 | A21 | A20 | A19 | A18 | A17 | A16 | 障 |
| 32     | 40033 | A47 | A46 | A45 | A44 | A43 | A42 | A41 | A40 | A39 | A38 | A37 | A36 | A35 | A34 | A33 | A32 |   |

#### 双电控

| 寄存器    |       |     |     |     |     |     |     |     | В   | it  |     |     |     |     |     |     |     | 备 |
|--------|-------|-----|-----|-----|-----|-----|-----|-----|-----|-----|-----|-----|-----|-----|-----|-----|-----|---|
|        |       |     |     |     |     |     |     |     |     |     |     |     |     |     |     |     |     | 注 |
| modbus | PLC 地 | 15  | 14  | 13  | 12  | 11  | 10  | 9   | 8   | 7   | 6   | 5   | 4   | 3   | 2   | 1   | 0   | 线 |
|        | 址     |     |     |     |     |     |     |     |     |     |     |     |     |     |     |     |     | 卷 |
| 30     | 40031 | В7  | Α7  | B6  | A6  | B5  | A5  | B4  | A4  | B3  | A3  | B2  | A2  | B1  | A1  | В0  | AO  | 故 |
| 31     | 40032 | B15 | A15 | B14 | A14 | B13 | A13 | B12 | A12 | B11 | A11 | B10 | A10 | В9  | A9  | B8  | A8  | 障 |
| 32     | 40033 | B23 | A23 | B22 | A22 | B21 | A21 | B20 | A20 | B19 | A19 | B18 | A18 | B17 | A17 | B16 | A16 |   |

#### 4.2.3 开路状态输入寄存器

如下两表,线圈对应 bit 数据为 1,则线圈存在开路故障。线圈对应 bit 数据为 0,无异常。 单电控

| 寄存器    |       |     |     |     |     |     |     |     | B   | it  |     |     |     |     |     |     |     | 备 |
|--------|-------|-----|-----|-----|-----|-----|-----|-----|-----|-----|-----|-----|-----|-----|-----|-----|-----|---|
|        |       |     |     |     |     |     | _   |     |     |     |     |     | _   |     |     |     |     | 注 |
| modbus | PLC 地 | 15  | 14  | 13  | 12  | 11  | 10  | 9   | 8   | 7   | 6   | 5   | 4   | 3   | 2   | 1   | 0   | 线 |
|        | 址     |     |     |     |     |     |     |     |     |     |     |     |     |     |     |     |     | 卷 |
| 70     | 40071 | A15 | A14 | A13 | A12 | A11 | A10 | A9  | A8  | A7  | A6  | A5  | A4  | A3  | A2  | A1  | AO  | 开 |
| 71     | 40072 | A31 | A30 | A29 | A28 | A27 | A26 | A25 | A24 | A23 | A22 | A21 | A20 | A19 | A18 | A17 | A16 | 路 |
| 72     | 40073 | A47 | A46 | A45 | A44 | A43 | A42 | A41 | A40 | A39 | A38 | A37 | A36 | A35 | A34 | A33 | A32 |   |

双电控

| 寄存器    |       |     |     |     |     |     |     |     | В   | it  |     |     |     |     |     |     |     | 备 |
|--------|-------|-----|-----|-----|-----|-----|-----|-----|-----|-----|-----|-----|-----|-----|-----|-----|-----|---|
|        |       |     |     |     |     |     |     |     |     |     |     |     |     |     |     |     |     | 注 |
| modbus | PLC 地 | 15  | 14  | 13  | 12  | 11  | 10  | 9   | 8   | 7   | 6   | 5   | 4   | 3   | 2   | 1   | 0   | 线 |
|        | 址     |     |     |     |     |     |     |     |     |     |     |     |     |     |     |     |     | 卷 |
| 70     | 40071 | B7  | Α7  | B6  | A6  | B5  | A5  | B4  | A4  | B3  | A3  | B2  | A2  | B1  | A1  | В0  | AO  | 开 |
| 71     | 40072 | B15 | A15 | B14 | A14 | B13 | A13 | B12 | A12 | B11 | A11 | B10 | A10 | В9  | A9  | B8  | A8  | 路 |
| 72     | 40073 | B23 | A23 | B22 | A22 | B21 | A21 | B20 | A20 | B19 | A19 | B18 | A18 | B17 | A17 | B16 | A16 |   |

# 4.2.4 线圈输出保持寄存器

单电控

| 寄存器    |       |     |     |     |     |     |     |     | В   | it  |     |     |     |     |     |     |     | 备 |
|--------|-------|-----|-----|-----|-----|-----|-----|-----|-----|-----|-----|-----|-----|-----|-----|-----|-----|---|
|        |       |     |     |     | _   |     |     |     |     |     |     |     |     |     |     | _   |     | 注 |
| modbus | PLC 地 | 15  | 14  | 13  | 12  | 11  | 10  | 9   | 8   | 7   | 6   | 5   | 4   | 3   | 2   | 1   | 0   | 线 |
|        | 址     |     |     |     |     |     |     |     |     |     |     |     |     |     |     |     |     | 卷 |
| 16     | 40017 | A15 | A14 | A13 | A12 | A11 | A10 | A9  | A8  | A7  | A6  | A5  | A4  | A3  | A2  | A1  | AO  | 故 |
| 17     | 40018 | A31 | A30 | A29 | A28 | A27 | A26 | A25 | A24 | A23 | A22 | A21 | A20 | A19 | A18 | A17 | A16 | 障 |
| 18     | 40019 | A47 | A46 | A45 | A44 | A43 | A42 | A41 | A40 | A39 | A38 | A37 | A36 | A35 | A34 | A33 | A32 |   |

#### 双电控

| 寄存器    |       |     |     |     |     |     |     |     | В   | it  |     |     |     |     |     |     |     | 备 |
|--------|-------|-----|-----|-----|-----|-----|-----|-----|-----|-----|-----|-----|-----|-----|-----|-----|-----|---|
|        |       |     |     |     |     |     |     |     |     |     |     |     |     |     |     |     |     | 注 |
| modbus | PLC 地 | 15  | 14  | 13  | 12  | 11  | 10  | 9   | 8   | 7   | 6   | 5   | 4   | 3   | 2   | 1   | 0   | 线 |
|        | 址     |     |     |     |     |     |     |     |     |     |     |     |     |     |     |     |     | 卷 |
| 16     | 40017 | B7  | Α7  | B6  | A6  | B5  | A5  | B4  | A4  | B3  | A3  | B2  | A2  | B1  | A1  | В0  | AO  | 故 |
| 17     | 40018 | B15 | A15 | B14 | A14 | B13 | A13 | B12 | A12 | B11 | A11 | B10 | A10 | В9  | A9  | B8  | A8  | 障 |
| 18     | 40019 | B23 | A23 | B22 | A22 | B21 | A21 | B20 | A20 | B19 | A19 | B18 | A18 | B17 | A17 | B16 | A16 |   |

# 4.2.5 线圈复位保持寄存器

解除异常状态后,操作线圈按下列方式:

- 1. 线圈对应复位信号寄存器地址位写入1
- 2. 控制线圈的状态
- 3. 线圈对应复位信号寄存器地址位写入0

单电控

| 1 0 1 22 |       | _   |     |     |     |     |     |     |     |     |     |     |     |     |     |     |     | _ |
|----------|-------|-----|-----|-----|-----|-----|-----|-----|-----|-----|-----|-----|-----|-----|-----|-----|-----|---|
| 寄存器      |       |     |     |     |     |     |     |     | B   | it  |     |     |     |     |     |     |     | 备 |
|          |       |     |     |     | _   | _   |     |     |     |     | _   |     |     |     |     | _   | _   | 注 |
| modbus   | PLC 地 | 15  | 14  | 13  | 12  | 11  | 10  | 9   | 8   | 7   | 6   | 5   | 4   | 3   | 2   | 1   | 0   | 故 |
|          | 址     |     |     |     |     |     |     |     |     |     |     |     |     |     |     |     |     | 障 |
| 64       | 40065 | A15 | A14 | A13 | A12 | A11 | A10 | A9  | A8  | Α7  | A6  | A5  | A4  | A3  | A2  | A1  | AO  | 复 |
| 65       | 40066 | A31 | A30 | A29 | A28 | A27 | A26 | A25 | A24 | A23 | A22 | A21 | A20 | A19 | A18 | A17 | A16 | 位 |
| 66       | 40067 | A47 | A46 | A45 | A44 | A43 | A42 | A41 | A40 | A39 | A38 | A37 | A36 | A35 | A34 | A33 | A32 |   |

双电控

| 寄存器    |       |     |     |     |     |     |     |     | В   | it  |     |     |     |     |     |     |     | 备 |
|--------|-------|-----|-----|-----|-----|-----|-----|-----|-----|-----|-----|-----|-----|-----|-----|-----|-----|---|
|        | _     |     |     | _   | _   |     |     |     | _   | _   |     | _   |     |     |     | _   | _   | 注 |
| modbus | PLC 地 | 15  | 14  | 13  | 12  | 11  | 10  | 9   | 8   | 7   | 6   | 5   | 4   | 3   | 2   | 1   | 0   | 故 |
|        | 址     |     |     |     |     |     |     |     |     |     |     |     |     |     |     |     |     | 障 |
| 64     | 40065 | B7  | A7  | B6  | A6  | В5  | A5  | Β4  | A4  | B3  | A3  | B2  | A2  | B1  | A1  | В0  | AO  | 复 |
| 65     | 40066 | B15 | A15 | B14 | A14 | B13 | A13 | B12 | A12 | B11 | A11 | B10 | A10 | В9  | A9  | В8  | A8  | 位 |
| 66     | 40067 | B23 | A23 | B22 | A22 | B21 | A21 | B20 | A20 | B19 | A19 | B18 | A18 | B17 | A17 | B16 | A16 |   |

# 4.2.6 线圈输出地址

如下表,线圈对应线圈地址写入1,线圈闭合动作;写入0,线圈断开

单电控

| 线圈地址   |        | 线圈输 | 线圈地址   |        | 线圈输 |
|--------|--------|-----|--------|--------|-----|
| modbus | PLC 地址 | 出   | modbus | PLC 地址 | 出   |
| 100    | 101    | AO  | 124    | 125    | A24 |
| 101    | 102    | A1  | 125    | 126    | A25 |
| 102    | 103    | A2  | 126    | 127    | A26 |
| 103    | 104    | A3  | 127    | 128    | A27 |
| 104    | 105    | A4  | 128    | 129    | A28 |
| 105    | 106    | A5  | 129    | 130    | A29 |
| 106    | 107    | A6  | 130    | 131    | A30 |
| 107    | 108    | A7  | 131    | 132    | A31 |
| 108    | 109    | A8  | 132    | 133    | A32 |
| 109    | 110    | A9  | 133    | 134    | A33 |
| 110    | 111    | A10 | 134    | 135    | A34 |
| 111    | 112    | A11 | 135    | 136    | A35 |
| 112    | 113    | A12 | 136    | 137    | A36 |
| 113    | 114    | A13 | 137    | 138    | A37 |
| 114    | 115    | A14 | 138    | 139    | A38 |
| 115    | 116    | A15 | 139    | 140    | A39 |
| 116    | 117    | A16 | 140    | 141    | A40 |
| 117    | 118    | A17 | 141    | 142    | A41 |
| 118    | 119    | A18 | 142    | 143    | A42 |
| 119    | 120    | A19 | 143    | 144    | A43 |
| 120    | 121    | A20 | 144    | 145    | A44 |
| 121    | 122    | A21 | 145    | 146    | A45 |
| 122    | 123    | A22 | 146    | 147    | A46 |
| 123    | 124    | A23 | 147    | 148    | A47 |

#### 双电控

| 线圈地址   |        | 线圈输 | 线圈地址   |        | 线圈输 |
|--------|--------|-----|--------|--------|-----|
| modbus | PLC 地址 | 出   | modbus | PLC 地址 | 出   |
| 100    | 101    | AO  | 124    | 125    | A12 |
| 101    | 102    | В0  | 125    | 126    | B12 |
| 102    | 103    | A1  | 126    | 127    | A13 |
| 103    | 104    | B1  | 127    | 128    | B13 |
| 104    | 105    | A2  | 128    | 129    | A14 |
| 105    | 106    | B2  | 129    | 130    | B14 |
| 106    | 107    | A3  | 130    | 131    | A15 |
| 107    | 108    | B3  | 131    | 132    | B15 |
| 108    | 109    | A4  | 132    | 133    | A16 |
| 109    | 110    | B4  | 133    | 134    | B16 |
| 110    | 111    | A5  | 134    | 135    | A17 |
| 111    | 112    | B5  | 135    | 136    | B17 |
| 112    | 113    | A6  | 136    | 137    | A18 |
| 113    | 114    | B6  | 137    | 138    | B18 |
| 114    | 115    | A7  | 138    | 139    | A19 |
| 115    | 116    | B7  | 139    | 140    | B19 |
| 116    | 117    | A8  | 140    | 141    | A20 |
| 117    | 118    | B8  | 141    | 142    | B20 |
| 118    | 119    | A9  | 142    | 143    | A21 |
| 119    | 120    | В9  | 143    | 144    | B21 |
| 120    | 121    | A10 | 144    | 145    | A22 |
| 121    | 122    | B10 | 145    | 146    | B22 |
| 122    | 123    | A11 | 146    | 147    | A23 |
| 123    | 124    | B11 | 147    | 148    | B23 |

## 4.3 PLC 集成教程

#### 4.3.1 在三菱 GX Works3 中集成

在这里,您将看到如何将该模块集成到 GX Works3 中的示例,以 FX5U PLC 为例: 工程-新建-选择系列机型(FX5U)-确认

| 系列( <u>S</u> )   | I FX5CPU | ~   |
|------------------|----------|-----|
| 机型(I)            | FX5U     | ) ~ |
| 幸行模式(∭)          |          | ~   |
| 湿序语言( <u>G</u> ) | ➡ 梯形图    | ~   |

参数-FU5UCPU-模块参数-485 串口-选择协议格式 MODBUS\_RTU 通讯

| 11 MELSOFT GX Works3 (工程未设置) - [模块参 | 数 485串口]                                            |                                                                                 | - o ×                                                                                                    |
|-------------------------------------|-----------------------------------------------------|---------------------------------------------------------------------------------|----------------------------------------------------------------------------------------------------|
| : 工程(P) 编辑(E) 搜索/替换(E) 转换(C         | C) 视图(Y) 在线(Q) 调试(B) 记录(B) 诊断(D)                    | 工具(I) 窗口(W) 帮助(H)                                                               | _ & ×                                                                                                    |
| I 🗅 🔁 💾 🚭 😒 🕡 🔍 🗸 🚼                 | x to to mail an an an an an an an an an an an an an | 思思 點點 尋求 ♬ 뭐 뭐 안 안 제   ▼ . ™ ■ ♥ ♥ ₽ ₲ = ★ ▼                                    | *                                                                                                    |
|                                     |                                                     |                                                                                 |                                                                                                    |
| 导航                                  | 💼 ProgPou [PRG] [局部标签设置] 🛛 🖶 ProgPou [PR            | G] [LD] (只读) 22步 🐘 🕎 1 [欽元件/缓冲存储器批量监视] 🐘 👯 2 [数元件/缓冲存储器批量监视] 🚽 🦉 模块参数 485串口 🗙 🔍 | ▷ ▼ 部件选择 ↓ ×                                                                                                    |
|                                     |                                                     | (2) 回り(13) 23 23 24 25 25 25 25 25 25 25 25 25 25 25 25 25                      | > 納代起床         4 ×           (四代現委)         通過為,希望           (四代現委)         通過為,希望           (四代現委)         通道為,希望           (四代現委)         通道為,希望           (日本市場)         日本市場家:           (日本市場家)         日本市場家: |
|                                     |                                                     |                                                                                 | -                                                                                                    |
|                                     | 项目一覧 搜索结果                                           | 检查(E) 恢复为默认(U)                                                                  | 无配置详细信息。                                                                                                    |
| ■连接目标                               |                                                     | 歴史                                                                              |                                                                                                    |

#### 第19页共24页

|  | 打(MODBUS 週1 | 言篇)》 |
|--|-------------|------|
|--|-------------|------|

| 11 MELSOFT GX Works3 (工程未设置) - [模块参 | 数 485串口]                                 |                   |                      |                   | - 0 ×                      |
|-------------------------------------|------------------------------------------|-------------------|----------------------|-------------------|----------------------------|
| : 工程(E) 编辑(E) 搜索/替换(E) 转换(C         | .) 视图(V) 在线(Q) 调试(B) 记录(B) 诊断(Q)         | 工具(I) 窗口(W        | ) 帮助(出)              |                   | - 6 )                      |
|                                     | x Ba Talo di 💷 🖼 🗠 🖄 🖉 🖉 🖉               |                   |                      | - 門 - 〇〇門内        | ····· •                    |
|                                     |                                          | ior 🖬 🖂 🗒 🖄       |                      |                   |                            |
| 与航 + ×                              | the ProgPou [PRG] [局部标签设置] 🗰 ProgPou [Pl | RG] [LD] (只读) 22步 | 世1[软元件/缓冲存储器批量监视]    | 雙2[软元件/缓冲存储器批量监视] | 機块参数 485申□× 4 ▷ ▼ 部件选择 및 3 |
| 11 - 1 - ◆ 全部 -                     |                                          | 设置项目              |                      |                   | (部件搜索)                     |
| る工程                                 | 在此输入要搜索的设置项目                             | 项目                | 法理士计具                | 设置                | 新码 A 倍                     |
| 町 模块配置图                             | °8 ()                                    | - 本站号             | <b>収止本始う。</b><br>0   |                   | LA DE SE                   |
| ■ ∈ 程序                              | □ 基本设置                                   | ■从站支持超时           | 设置从站响应的超时时间。         |                   |                            |
| 🔹 FB/FUN                            | 一 详细设置                                   | 从站支持超时            | 3000 ms              |                   | N IN MI                    |
|                                     | 田區 西省设置<br>田區 MODBUS 软元件分配               | □ / 瘤斑迟<br>广播延迟   | 設置/ 拾2525。<br>400 ms |                   | 显示对象:                      |
| ■ 私力1+                              | 曲碥 SM/SD设置                               | - 请求问廷迟           | 设置请求间延迟。             |                   |                            |
| ■ ** > 500<br>● 系統参数                |                                          | 请求间廷迟             | 1 ms                 |                   |                            |
| E 🗛 FX5UCPU                         |                                          | 超时时重试次数<br>電试作業   | 設置超时时重试次数。           |                   |                            |
| ₽ CPU参数                             |                                          | # MULT            | -                    |                   |                            |
| ■ 🕵 模块参数                            |                                          |                   |                      |                   |                            |
| 条 以太网端口                             |                                          |                   |                      |                   |                            |
| ● #455申山<br>● #5時以の                 |                                          |                   |                      |                   |                            |
| # 输入响应时间                            |                                          |                   |                      |                   |                            |
| ● 模拟输入                              |                                          |                   |                      |                   |                            |
|                                     |                                          |                   |                      |                   | 部.收履模库                     |
| ● 扩展插板                              |                                          |                   |                      |                   | 配置详细信息输 4 3                |
| 目存储卡参数                              |                                          |                   |                      |                   |                            |
| ■ ● 模块信息<br>④ 1011)EVE CCL MC       |                                          |                   |                      |                   |                            |
| ● 记用口会                              |                                          |                   |                      |                   |                            |
| an Keast of                         |                                          |                   |                      |                   |                            |
|                                     |                                          |                   |                      |                   |                            |
|                                     |                                          | 说明                |                      |                   |                            |
|                                     |                                          | Q.H.4530.5 。      |                      |                   | ^                          |
|                                     |                                          |                   |                      |                   |                            |
|                                     |                                          |                   |                      |                   |                            |
|                                     |                                          |                   |                      |                   |                            |
|                                     |                                          |                   |                      |                   |                            |
|                                     |                                          |                   |                      |                   |                            |
|                                     |                                          |                   |                      |                   |                            |
|                                     |                                          | that an           | Sector of Albert can |                   |                            |
|                                     | 项目一览 搜索结果                                | 但世(K)             | 伏皮刀駅(10)             |                   | 大配置详细信息。                   |
|                                     |                                          |                   |                      |                   | 屈用 (▲)                     |

可按项目需求设置固有设置

| 1995 MELSOFT GX Works3 (工程未设置) - [模块参 | 数 485串口]                                                                                                    |                                                                 |       | - o ×               |   |
|---------------------------------------|----------------------------------------------------------------------------------------------------|-----------------------------------------------------------------|-------|---------------------|---|
| : 工程(P) 编辑(E) 搜索/替换(E) 转换(            | C) 视图(V) 在线(Q) 调试(B) 记录(B) 诊断(D                                                                                                    | ) 工具(I) 窗口(W) 帮助(U)                                             |       | - 8                 | × |
| E 🗅 🔁 📇 🗇 👘 🖉 🚽 🔤 🚽                   | x 🗈 🔼 no 🐋 🖼 🖼 🖼 no 🖄 🐺 🖉 🚳                                                                                                    | ● こののののの、「「「「「「」」 「「「」」 「「」」 「「」」 「「」」 「「」」                     | -     | -                   |   |
|                                       |                                                                                                    |                                                                 |       |                     |   |
|                                       | ProgPoul (PRG) [局部标签设置] + ProgPoul                                                                                                    | PRG111D1 (只法) 22法 (第11位) (現在) (現在) (現在) (現在) (現在) (現在) (現在) (現在 |       | 部住法译 日              | × |
|                                       | The second second |                                                                 |       | (2010-100-5)        | - |
| E E E                                 | 在此输入要搜索的设置项目                                                                                                    | 項目 设置                                                           |       | (nP1+12.5c)         |   |
| 3 上程<br>五 描h和 第四                      | a a                                                                                                    | □协议格式 设置协议格式。                                                   |       | Caro unto Real AE   |   |
|                                       | """"<br>「二個、基本沿窗                                                                                                    | -                                                               | ×     |                     |   |
| S FB/FUN                              | 协议格式                                                                                                    |                                                                 |       | the X in the        |   |
| 🖬 👜 标签                                | 田遇 固有设置                                                                                                    | - 停止位 1bit                                                      |       | 显示对象:               |   |
| 🖬 📹 软元件                               | 田區 MODBUS 软元件分配<br>田區 SM/SD设置                                                                                                    |                                                                 | ľ     |                     | Т |
| ■ <u>44</u> 参数                        |                                                                                                    |                                                                 |       |                     |   |
|                                       |                                                                                                    |                                                                 |       |                     |   |
| CDU68                                 |                                                                                                    |                                                                 |       |                     |   |
| ■ 約 様決参約                              |                                                                                                    |                                                                 |       |                     |   |
| 8 以太网端口                               |                                                                                                    |                                                                 |       |                     |   |
| ₽ 485串口                               |                                                                                                    |                                                                 |       |                     |   |
| ≰' 高速I/O                              |                                                                                                    |                                                                 |       |                     |   |
| i 输入响应时间                              |                                                                                                    |                                                                 |       |                     |   |
| ₽ 模拟输入                                |                                                                                                    |                                                                 |       | vino IV- man data a | Ŧ |
| * 快以物出                                |                                                                                                    |                                                                 |       | 10. 12. 腹 使 月       | ŧ |
| ■ 7 Actintix<br>■ 存储+参数               |                                                                                                    |                                                                 |       | 配置详细信息输 4           |   |
| ■ ● 模块信息                              |                                                                                                    |                                                                 |       |                     |   |
| 1[U1]:FX5-CCL-MS                      |                                                                                                    |                                                                 |       |                     |   |
| ▲ 远程口令                                |                                                                                                    |                                                                 |       |                     |   |
|                                       |                                                                                                    |                                                                 |       |                     |   |
|                                       |                                                                                                    | Non                                                             |       |                     |   |
|                                       |                                                                                                    | 设置协议格式。                                                         |       |                     |   |
|                                       |                                                                                                    |                                                                 |       |                     |   |
|                                       |                                                                                                    |                                                                 |       |                     |   |
|                                       |                                                                                                    |                                                                 |       |                     |   |
|                                       |                                                                                                    |                                                                 |       |                     |   |
|                                       |                                                                                                    |                                                                 |       |                     |   |
|                                       |                                                                                                    |                                                                 |       |                     |   |
|                                       |                                                                                                    |                                                                 |       |                     |   |
|                                       | 百日一約 神索结果                                                                                                    | 检查(K) 恢复为默认(U)                                                  |       | 无配置详细信息。            | 5 |
|                                       | 四日 近 这单词本                                                                                                    |                                                                 |       |                     |   |
| ● 连接日标 ●● 导航                          |                                                                                                    |                                                                 | 应用(A) |                     |   |

#### 按拨模块的码设置对应的校验、停止位、波特率

在这里,您将看到如何将该模块集成到 AutoShop 中的示例,以 Easy521 为例: 新建工程-选择系列与型号(Easy521)-确定

| 徒工程                                          |                                                                         | >       |
|----------------------------------------------|-------------------------------------------------------------------------|---------|
| ○新建工程                                        | ○临时工程                                                                   |         |
| 工程设定                                         |                                                                         |         |
| 工程名:                                         |                                                                         |         |
| 保存路径:                                        |                                                                         |         |
| 编辑器:                                         | 梯形图 ~                                                                   |         |
| 工程描述:                                        |                                                                         |         |
| 设备选型                                         |                                                                         |         |
| 系列与型号:                                       | Easy500 V Easy521                                                       | ~       |
| <1> 网络运动<br><2> 最大支持<br>冲),最大支<br>EtherCAT,不 | 控制型小型PLC<br>8轴运动控制(含EtherCAT和本地服<br>持32轮廓轴实现轮廓控制(仅支持<br>占轴数),支持定位、插补和电子 | è<br>·凸 |
| 轮<br><3> 最大支持                                | 16个扩展模块                                                                 | 1       |
| <4> 支持5轴2<br><5> 2路以太网                       | OOKHz脉冲输出,4路编码器计数<br>对支持EtherNet/IP、Modbus TCP和                         | 1       |
|                                              | 确定                                                                      | 取消      |

配置-COM0-COM 通讯参数配置-协议选择-选择协议格式 MODBUS\_RTU 主站-根据拨码设置相关参数

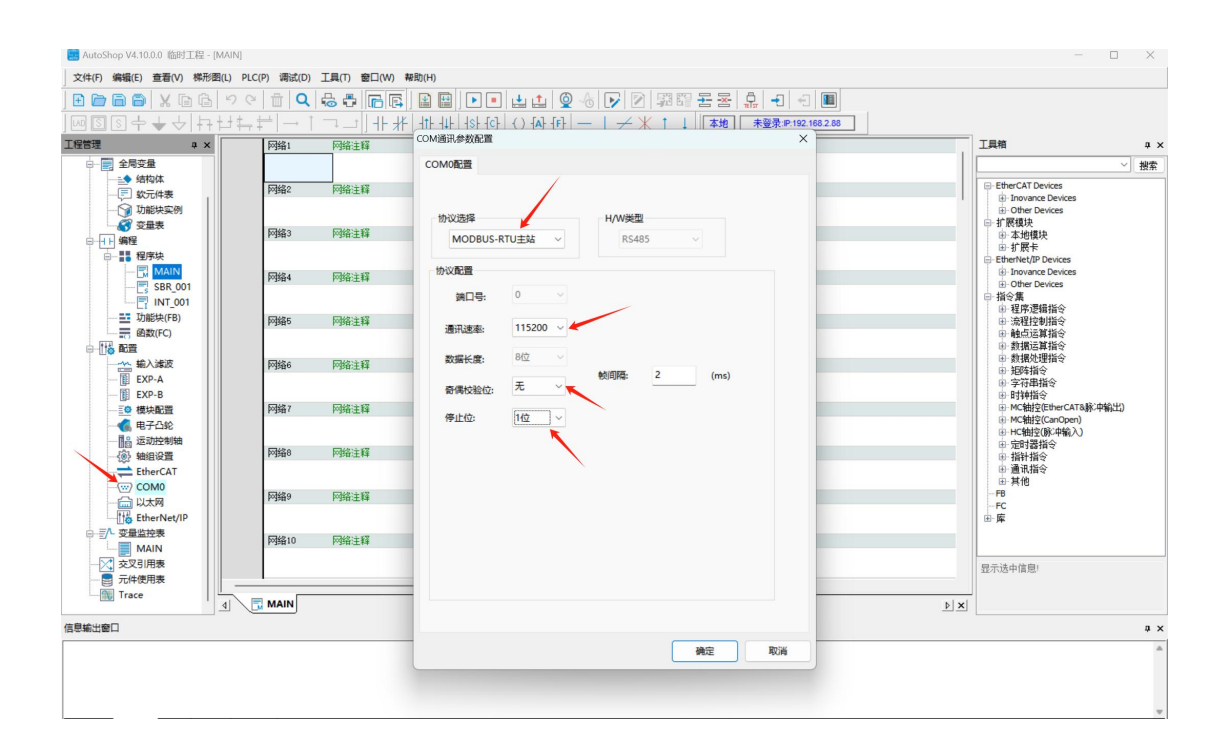

右击 COM0 添加 Modbus 配置

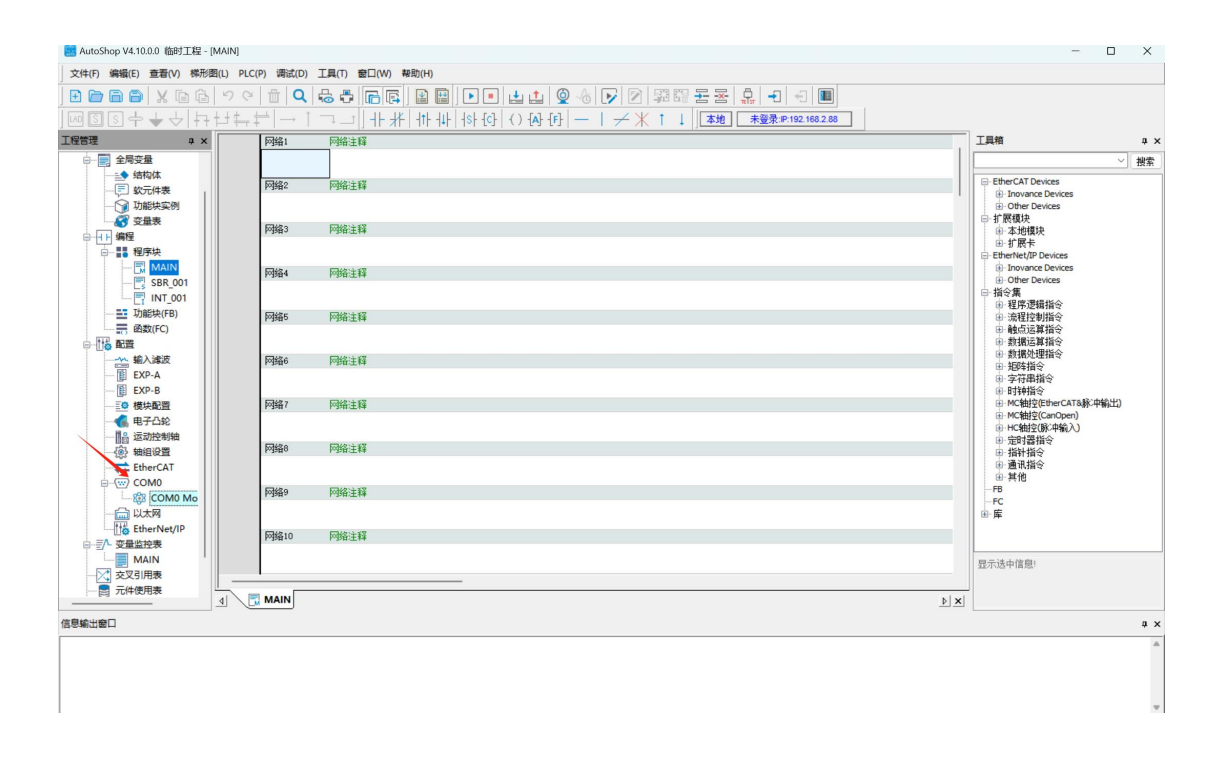

双击 COM0 Modbus Config 新增 COM0 Modbus 配置,根据地址对照表对 Modbus 地址进行映射。

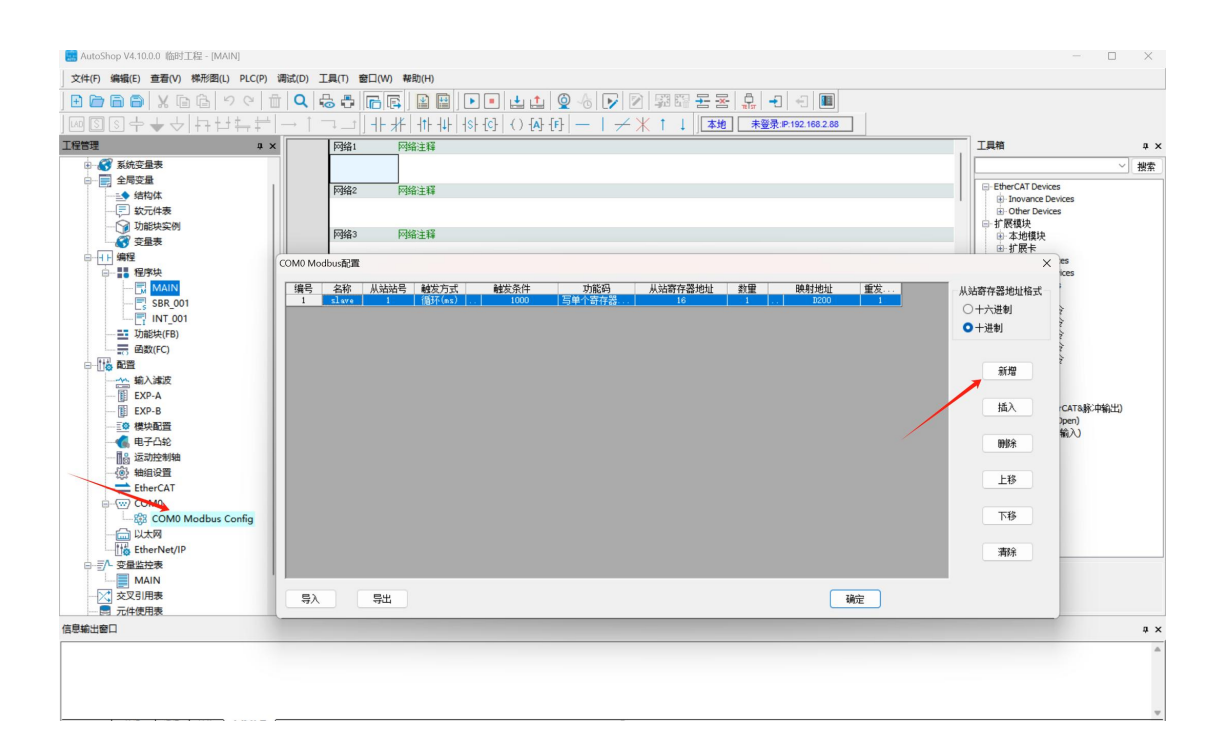

点击下载,组态完成。

| 🧱 AutoShop V4.10.0.0 临时工程 - [MAIN]                                                                                                    |                                                                                                    | - 🗆 X                                                                                                    |
|----------------------------------------------------------------------------------------------------|----------------------------------------------------------------------------------------------------|----------------------------------------------------------------------------------------------------|
| 文件(F) 编辑(E) 查看(V) 梯形图(L) PLC(P) 调试(D) 工具(T) 窗口(W) #                                                                                                    | R助(H)                                                                                                    |                                                                                                    |
| <b>□ □ □ 0 0 0 0 0 0 0 0 0 0 0 0 0 0 0 0 0</b>                                                                                                    | 월월]▶● [] [ 1] (1) (2) (2) (2) (2) (2) (2) (2) (2) (2) (2                                                                                                    |                                                                                                    |
| I程管理 # × [                                                                                                    | 网络1 网络注释                                                                                                    | 工具箱 — 平 ×                                                                                                    |
| ●         ●         ●         ●         ●         ●         ●         ●         ●         ●         ●         ●         ●         ●         ●         ●         ●         ●         ●         ●         ●         ●         ●         ●         ●         ●         ●         ●         ●         ●         ●         ●         ●         ●         ●         ●         ●         ●         ●         ●         ●         ●         ●         ●         ●         ●         ●         ●         ●         ●         ●         ●         ●         ●         ●         ●         ●         ●         ●         ●         ●         ●         ●         ●         ●         ●         ●         ●         ●         ●         ●         ●         ●         ●         ●         ●         ●         ●         ●         ●         ●         ●         ●         ●         ●         ●         ●         ●         ●         ●         ●         ●         ●         ●         ●         ●         ●         ●         ●         ●         ●         ●         ●         ●         ●         ●         ● | P9%2     P9%2       P9%3     P9%24       P9%4     P9%24       P9%5     P6%24       P9%5     P6%24       P9%     T\$4112(###0(7-4)4)(07-6%24)(12-6%24)       P9%     0       P9%     0       P1%     0       P1%     0 | ✓         推索           ●         EtherCAT Devices           ●         Down concest           ●         Down concest           ●         Down concest           ●         Down concest           ●         Down concest           ●         Down concest           ●         Difference           ●         Difference           ●         Differe |
|                                                                                                    |                                                                                                    |                                                                                                    |
| ▲ 信目給出帝□                                                                                                    |                                                                                                    |                                                                                                    |

# <u>5.附录</u>

# 5.1 订货信息

| 产品订货代码          | 订货代码   |
|-----------------|--------|
| FAS-CTEU-MBR-24 | 008F21 |
| FAS-CTEU-MBR-16 | 008F22 |
| FAS-CTEU-MBR-8  | 008F24 |

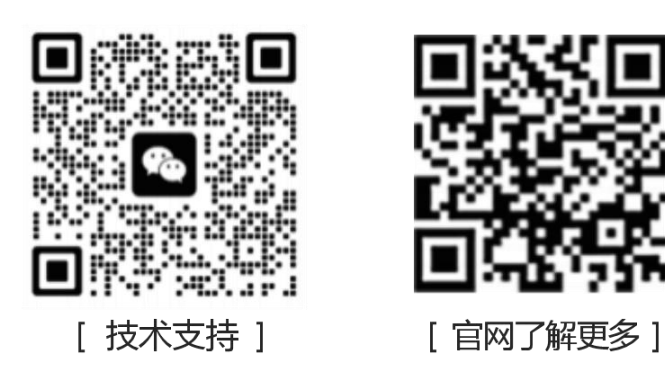

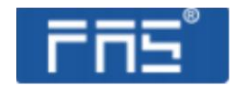

第 24 页 共 24 页